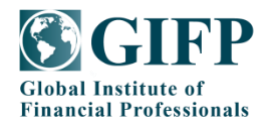

附件 2

## CFRM®认证项目考试设备与环境准备说明

为帮助报名 CFRM®认证项目线上考试的考生顺利参加考试,以下对本次线上考试设备与环境准备进行说明。

## 1. 概要

- · 请确保考试全程考试设备(电脑、手机)电量充足并接通电源;
- · 答题设备: 台式机或笔记本电脑, 不支持移动设备;
- · 双监控设备: ①电脑摄像头 ②手机摄像头;
- · 浏览器:最新版谷歌 Chrome 浏览器(推荐使用),最新版 360 极速浏览器;
- ・ 网速: 带宽 20M 及以上(下载速度 2M/S 以上);
- ·摄像头、麦克风、扬声器/音箱:电脑端、手机端均能正常使用;
- · 答题页面: 在浏览器全屏模式下进行考试, 始终保持答题页面最大化;
- · 空白草稿纸, 演算笔: 自备;
- · 个人封闭、独立空间:考试区域不得有其他人及声音干扰;
- · 金融计算器: 符合要求的金融计算器。

# 2. 考试设备与环境准备

- 2.1. 考试设备
- ・考试设备: 电脑,禁止使用 iPad、手机等(使用笔记本电脑请保持电量充足,建议全程 使用外接电源);
- · 摄像头要求:考试电脑具备正常工作的摄像和麦克风设备(内置或外置均可);
- · 电脑系统的时间: 系统时间必须与因特网(Internet)北京时区同步。

## 2.2. 浏览器配置

- · 推荐使用最新版谷歌 Chrome 浏览器和 Safari 浏览器;
- · 在 360 极速浏览器中,须使用极速模式登录考试系统。

## 2.3. 带宽要求

- 考试场所有稳定的网络条件,支持考试设备和监控设备同时联网;全程需要连接外网进行
  考试,如果无网络或网络不畅通,考试无法进行(建议网络带宽不低于 20Mbps 或独立光
  纤网络,保证网络流畅);
- ·考试期间如发生断网断电故障,故障解决后,考生可重新进入考试继续作答,故障发生之

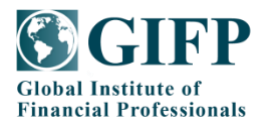

前的作答结果会保存;但由于考试设备或网络故障导致考试时间的损失、或无法完成考试 的,将不会获得补时或补考的机会。

## 2.4. 电脑音频、视频设备配置

请确保摄像头、麦克风、扬声器/音箱可正常使用并在考试全程保持打开状态,以便于 考试监控与考中抽查;

## 2.5. 第二视角监控设备-手机

- ・考试前45分钟考生可登录第二视角监控会议室,请提前在手机下载腾讯会议,并预约会议室(会议室号等相关信息与线上测试考场信息一并发送,请考生关注报名预留邮箱);
- · 手机共享摄像头视角需包括要素:考生本人背后半身、作答电脑屏幕、鼠标操作手部;
- · 手机或平板支架:将智能手机或平板设备固定摆放,便于按监控视角要求调整到指定的位置和高度;
- · 确保监考用设备电量充足, 建议全程使用外接电源;
- 开启第二视角监控前应关掉与考试无关应用的提醒功能,避免来电、微信、或其他应用打 断监控过程。

## 2.6. 考试用品准备

- ·请自行准备空白草稿纸及演算笔;草稿纸上不得出现与考试相关内容;
- ・ 金融计算器: 惠普 HP12C 系列和 HP10BII、德州仪器 TIBAII PLUS、卡西欧 CASIO FC 200V 和 FC 100V。
- 2.7. 考试环境要求
- · 个人封闭、独立空间:请勿在公共场合或易受干扰环境中进行考试,不得与他人共同考试;
- · 电子设备: 除考试相关设备外,考生周围不得出现其他电子设备;
- · 严禁携带除考试必需品外的任何资料进入考试区域;
- ·禁止佩戴耳机、口罩、帽子等,不得对面部及双耳进行遮挡;
- ·考试期间禁止离开考位或摄像头可视范围。

## 3. 考试流程及注意事项

# 3.1. 概述

- · 登录: 查看并保存准考证号和正式考试网址;
- · 人脸识别: 正对摄像头、无遮挡、光线充足;
- · 第二视角监控(手机): 进入指定腾讯会议室;

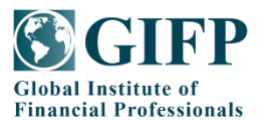

- · 签署《CFRM®认证项目考试考生承诺书》,签署承诺书后方可进行考试;
- · 答题: 熟悉页面功能和整个考试流程;
- · 交卷: 确认答完所有题目后交卷。

## 3.2. 登录-正式考试

- · 登录正式考试网址;
- · 进入正式考试网址后,请输入准考证号登录,进行信息确认;
- · 正式考试登录时间:考前 45 分钟-考试结束,迟到 30 分钟以上不能登录:
- · 输入准考证号错误时: 点击"确定", 重新输入正确的准考证号登录。

### 3.3. 登录一摄像头检测

- · 请确保摄像头可以被识别并正常使用;
- · 监控录制:考试全程开启并录制面面,仅供考试主办方可见;
- · 第二视角监控: 手机监控——在线视频监控。

# 3.4. 信息确认

- · 信息确认: 正确一进入下一页面
- · 请您确认考试相关信息,如信息有误,请发送相关信息至邮箱: info@gifp.org

## 3.5. 签署《CFRM®认证项目考试考生承诺书》

仔细阅读《CFRM®认证项目考试考生承诺书》后并勾选"我已仔细阅读考试须知并同意 遵守"复选框,方可进入考试。

# 3.6. 进入考试

- · 倒计时: 此时考试开始倒计时,在答题页面右上角显示;
- · 作答:点击"开始考试"答题。

### · 答题注意事项:

- 1) 必须保证考试中答题页面是全屏模式;
- 2) 请在登录前务必关闭与考试无关的应用程序和杀毒软件等,避免警告弹出,影响考试。

#### 3.7. 考试紧急情况处理

考试中仅因如下情况导致无法继续考试时,请发送相关信息至邮箱: <u>info@gifp.org;</u> 或者拨打紧急联系电话: 13162399497

- ·考生信息错误,姓名有误,照片无法进行人脸识别等;
- · 摄像头无法启动, 人脸识别无法通过;

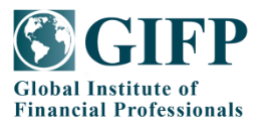

·考试中因违纪行为被结束考试的考生,如有异议可在工作日向考试主办方提出申诉。